# 排除無線LAN網路中的連線故障

目錄

| <u>簡介</u>                                                 |  |
|-----------------------------------------------------------|--|
| <u>必要條件</u>                                               |  |
| <u>需求</u>                                                 |  |
| 採用元件                                                      |  |
| 慣例                                                        |  |
| 基本連線問題                                                    |  |
| 控制檯連線                                                     |  |
| <u></u>                                                   |  |
| 無線電功率最佳化                                                  |  |
| 無線電干擾                                                     |  |
| <u>IP地址分配</u>                                             |  |
| 環回介面對AP的影響                                                |  |
| AP快閃記憶體中沒有映像                                              |  |
| 啟動接入點問題                                                   |  |
| <u>AP電源問題</u>                                             |  |
| 使用不重疊的通道                                                  |  |
| <u>Cisco IOS®升級</u>                                       |  |
| 客戶端介面卡                                                    |  |
|                                                           |  |
| <u>指示燈LED</u>                                             |  |
| <u>驗證客戶端通訊</u>                                            |  |
| <u>存取器</u>                                                |  |
| <u>根模式</u>                                                |  |
| <u>指示燈LED</u>                                             |  |
| <u>SSID</u>                                               |  |
| 是否允許「廣播」SSID關聯?                                           |  |
| mobility network-id命令的使用情況                                |  |
| 多SSID配置中的VLAN                                             |  |
|                                                           |  |
|                                                           |  |
| <u>客戶端上已啟用防火牆</u><br>                                     |  |
| <u>在AP無線電上配置資料速率</u>                                      |  |
| <u>無線電報頭的配置</u><br>1.1.1.1.1.1.1.1.1.1.1.1.1.1.1.1.1.1.1. |  |
|                                                           |  |
|                                                           |  |
| <u> </u>                                                  |  |
|                                                           |  |
|                                                           |  |
| <u>視線和菲涅耳區</u>                                            |  |

## 簡介

本檔案介紹無線網路中常見的組態、干擾和電纜連線問題。

## 必要條件

需求

當您載入具有最新版本軟體的所有元件時,Cisco Aironet裝置的運行效果最佳。

在故障排除過程的早期升級到軟體的最新版本。

您可以從思科軟體下載頁面下載最新的軟體和驅動程式。

本文檔補充了中的資訊。

#### 採用元件

本文件所述內容不限於特定軟體和硬體版本。

本文中的資訊是根據特定實驗室環境內的裝置所建立。文中使用到的所有裝置皆從已清除(預設))的組態來啟動。如果您的網路運作中,請確保您瞭解任何指令可能造成的影響。

#### 慣例

請參閱檔案慣例中的詳細資訊。

### 基本連線問題

控制檯連線

使用直通的DB-9凸式/凹式電纜進行控制檯連線。

在Microsoft HyperTerminal等終端程式中,將會話設定為:

- 9600波特
- 8個資料位
- 無奇偶校驗
- 1個停止位
- Xon/Xoff流量控制

如果流控制Xon/Xoff不起作用,請使用流控制:None。

#### 纜線

如果存在間歇性連線或連線錯誤,則電纜長度可能大於建議的乙太網段長度。

請勿超出下表建議的乙太網電纜長度:

| 電纜型別         | 長度         |
|--------------|------------|
| 同軸電纜10BASE-2 | 185米/607英尺 |
| 5類10BASE-T   | 100米/328英尺 |

如果與交換機的距離超過建議的網段長度,請使用光纖或無線躍點,例如中繼器。

在大功率裝置附近運行網路電纜時,會發生干擾。在倉庫和工廠中運行電纜時,這種干擾尤其常見 。

如果由於電纜長度而發生干擾,且電纜測試儀顯示結果為正,則僅使用電纜測試儀查詢電纜中的斷 點。

為了驗證是否存在電纜問題,請使用較短的電纜測試接入點(AP)或網橋的連線。然後,驗證問題是 否仍然存在。

#### 無線電功率最佳化

安裝AP時,與其關聯的客戶端太接近,有時客戶端會從AP斷開連線。這個問題可以通過以下兩種 方法解決:

- 使客戶端遠離無線接入點。
- 降低AP的功率。

#### 無線電干擾

您必須進行現場勘測才能安裝無線網路。在正常情況下對所有庫存存在的實際現場進行現場勘測。

這樣的調查非常關鍵,因為射頻(RF)行為隨站點的物理屬性而變化,如果沒有站點調查,您將無法 準確地預測該行為。

在某些區域和特定環境條件下,可能會出現間歇性連線。

如果在搭載Aironet使用者端公用程式(ACU)或Aironet案頭公用程式(ADU)的PC上使用使用者端配接 器,則為了檢查訊號強度,請在ACU中執行Site Survey選項。

請記住,建築材料,如鋼材和木材,會吸收射頻能量,就像水含量物體一樣。

放置AP時,請考慮來自微波爐和無繩電話等裝置的干擾。

此視窗是訊號強度測試的示例:

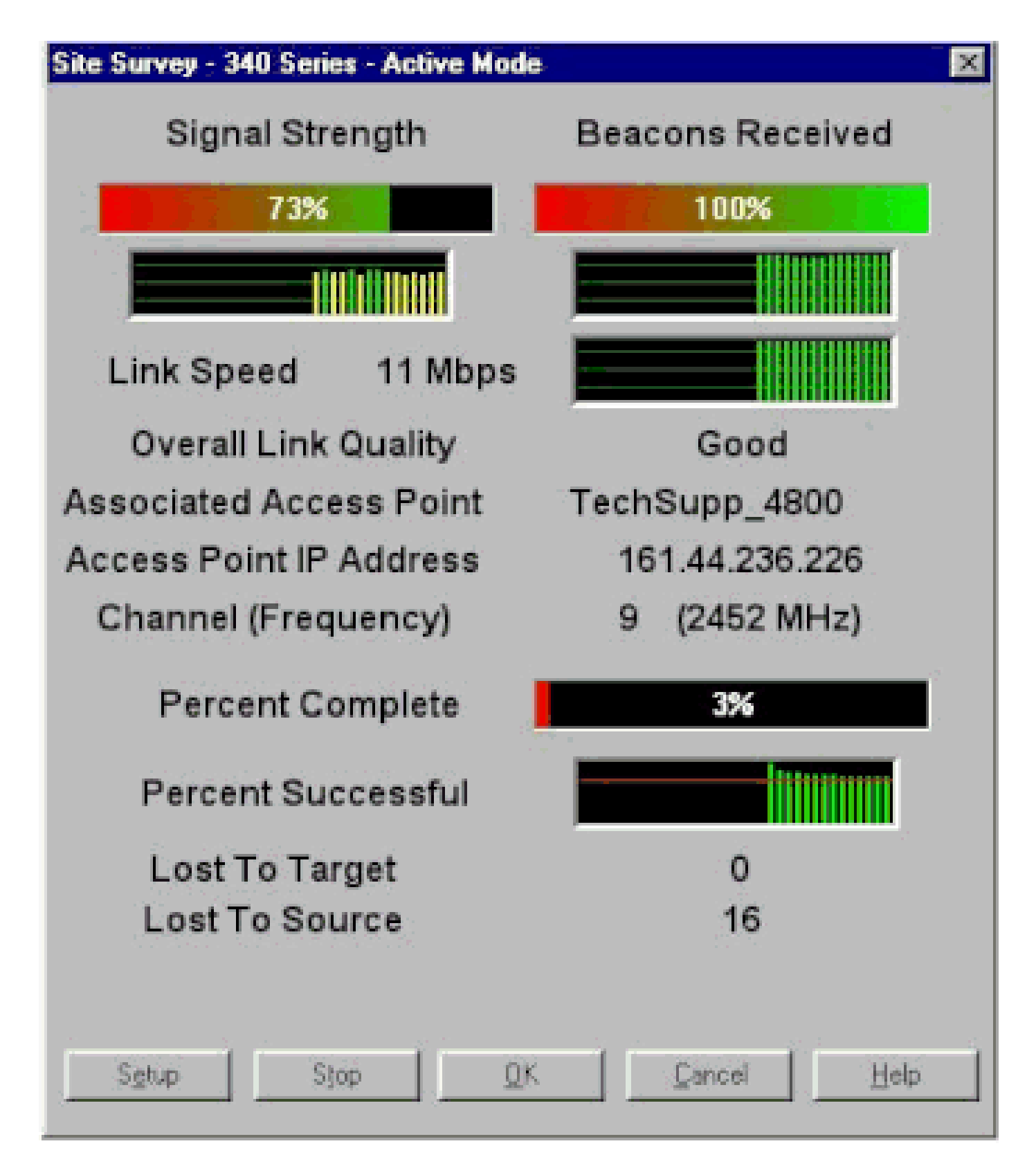

執行載波測試,以檢視RF頻譜中的活動。可在網橋上執行載波測試。該測試使您能夠檢視無線電頻 譜。此示例顯示了BR500上的載波測試: Aironet BR500E V8.24 CARRIER BUSY / FREQUENCY TechSupp\_4800

÷ ÷ ÷ \* \* \* ÷ + + ÷ \* \* \* \* \* \* \* \* \* ۰. . . . ★ \* \* \* \* \* \* \* . \* . \* \* \* \* \* \* \* \* \* \* \* 3 344556 1 1 2 2 2 7272727272

Highest point = 35% utilization

Enter space to redisplay, q[uit] ::

數字12、17等表示網橋使用的11個頻率。例如,12代表頻率2412 MHz。星號(\*)表示每個頻率的活動。

儘可能選擇活動性最小的頻率,以減少干擾的機率。

IP地址分配

如果無法對AP或網橋執行ping,請檢查分配給AP、網橋和客戶端介面卡的IP地址。確保它們位於同 一個子網中。

例如,如果AP的IP地址為10.12.60.5,掩碼為255.255.255.0,則驗證客戶端介面卡的IP地址類似於 掩碼為255.255.255.0的10.12.60.X。

請記住,AP和網橋是第2層裝置。如果需要兩個或多個網路,請確保網路上有路由器。

#### 環回介面對AP的影響

Aironet AP和網橋不支援環回介面的配置。

儘管命令列介面(CLI)允許您建立環回介面,但應避免在AP和網橋上配置環回介面。

原因是環回介面配置可能會在網路上生成AP間協定一般資訊(IAPP GENINFO)風暴,這會導致AP上 的CPU使用率高。

這會顯著降低AP的效能,在某些情況下,會完全中斷網路流量。

在AP或網橋上配置環回介面也會導致記憶體分配失敗。

如需詳細資訊,請參閱<u>適用於Cisco IOS®版本12.3(7)JA2的Cisco Aironet存取點版本說明</u>的<u>存取點</u> <u>不支援回送介面</u>一節。

AP快閃記憶體中沒有映像

在某些情況下,如果AP快閃記憶體已完全擦除,則AP沒有要啟動的Cisco IOS<sup>®</sup>映像,並且會停滯 在ap:提示模式。

在這種情況下,若要恢復AP,請在AP上重新載入新的Cisco IOS®映像。

請參閱<u>適用於Cisco Aironet存取點的Cisco IOS軟體組態設定指南</u>的使用CLI一節中的說明。

AP的啟動問題

在某些情況下,AP無法完全啟動。如果AP上的韌體損壞,則可能會發生此故障。

要解決此問題,請在AP上重新安裝韌體。重新載入AP映像以重新安裝韌體。

請參閱<u>適用於Cisco Aironet存取點的Cisco IOS®</u>軟體組態設定指南的使用CLI一節中的說明以重新 載入韌體。

AP電源問題

當AP使用饋電器作為電源時,在某些情況下,AP會顯示以下錯誤消息:

<#root>

%CDP\_PD-2-POWER\_LOW: All radios disabled - LOW\_POWER\_CLASSIC inline

此消息表示AP處於禁用所有無線電的低功率模式,並檢測到思科交換機無法為AP提供足夠的電源 。

即使可以提供足夠功率的饋電器與AP連線,AP仍會顯示「低功率」錯誤消息並禁用無線電。

因此,AP仍保持低功耗模式。

此問題的一個可能原因是AP支援智慧電源管理功能。

智慧電源管理功能使用Cisco Discovery Protocol(CDP)允許受電裝置(如AP)與Cisco交換機協商 獲得足夠的電源。

AP支援智慧電源管理功能。由於電源協商的結果,AP進入全功率模式或保持低功率模式,並且無 線電裝置處於禁用狀態。

在這種情況下,AP可能連線到無法為AP提供所需電源的交換機。

因此,即使饋電器連線到使用此智慧電源管理功能的AP,它也會優先使用CDP資訊來識別交換機是 否能提供電源。

一旦AP通過CDP消息知道交換機未提供足夠的電源,就會禁用無線電並保持低功率模式。

此問題的解決方法是告知AP忽略電源的CDP資訊。Telnet至AP以執行此操作。發出以下命令以啟用 AP使用饋電器:

- · power inline negotiation prestandard source
- 電源線上交涉註入器H.H.H

power inline negotiation命令將Cisco Aironet 1130AG或1240AG系列AP配置為使用不支援Cisco Intelligent Power Management電源協商的較新版本交換機軟體運行。

命令的prestandard source部分指定思科交換機運行不支援智慧電源管理協商的更高版本軟體,但 能夠為AP提供足夠的電源。

命令的injector H.H.部分指定饋電器為AP供電,並且AP連線到具有指示MAC地址(H.H.H)的新交換 機埠。

輸入連線饋電器的新交換機埠的MAC地址(格式為xxxx.xxxx.xxxx十六進位制格式)。

僅當將AP和饋電器移動到不同的交換機埠時,才必須使用此命令。

AP可通過48-VDC電源模組或內聯電源供電。AP支援內聯電源的以下功能:

- IEEE 802.3af電源標準
- 思科準標準乙太網供電(PoE)協定
- 思科智慧電源管理

要完全運行,AP需要12.95 W的功率。電源模組和Aironet電源注入器能夠提供完全操作所需的功率 ,但某些內聯電源無法提供12.95 W的功率。

此外,某些大功率內聯電源無法為所有埠同時提供12.95 W的電源。

#### 使用不重疊的通道

當無線LAN(WLAN)中有多個AP時,請確保相鄰AP使用的通道不會發生重疊。非重疊通道是指沒有 其它通道所共有的頻率的頻帶。

例如,在2.4 GHz範圍內,有三個不重疊的通道(通道1、6和11)。因此,在部署輔助AP以擴展無 線電覆蓋範圍時,可以使用:

- 第一個AP的通道1
- 下一個相鄰AP的通道6
- 第三個AP的通道11

然後您可以從1頻道開始。

如果使用重疊的通道,可能會發生RF干擾。這會導致連線問題,並導致吞吐量降低。

有關RF干擾的詳細資訊,請參閱。

Cisco IOS®升級

將AP上的Cisco IOS®從先前版本升級到12.3(7)JA3時,最常見的問題是客戶端無法正確進行身份驗 證。這是因為服務組識別碼(SSID)不再位於無線電介面上。

第一步是重新配置SSID,然後刪除Encryption。如果仍然無法正常工作,則重新配置AP。請完成以 下步驟:

- 1. 選擇SECURITY > Encryption Manager。
- 2. 按一下「None」,然後「Apply」。
- 3. 轉到SSID Manager, 選中SSID\_Name, 然後選擇<NO ADDITION>。
- 4. 在Open Authentication選單中,向下滾動並按一下Apply。

應用這些更改後,可以使用客戶端介面卡進行測試。如果問題仍然存在,請重新啟動該過程。

- 5. 完成以下步驟,將AP重設為預設值:
  - a. 選擇System Software > System Configuration。
  - b. 按一下「Reset to Defaults(IP除外)」。

當重新啟動時,請重新配置它,並使用客戶端介面卡進行測試。

## 客戶端介面卡

#### 資源衝突

如果客戶端介面卡卡無法通訊,請確定是否有任何資源與其他裝置衝突。驗證卡是否設定為其他裝置不使用的中斷請求(IRQ)級別。

如果存在衝突,請轉到Windows「裝置管理器屬性」視窗,並取消選中使用自動設定覈取方塊。

手動輸入IRQ和I/O地址。如果存在資源衝突,則必須手動設定Windows NT,如本節中的過程所述 。您也可以選擇使用Windows Device Manager來禁用IR埠。

完成以下步驟,以便識別Windows NT中的可用資源:

- 1. 選擇Start > Programs > Administrative Tools(Common)> Windows NT Diagnostics。
- 2. 按一下Windows NT Diagnostics視窗中的Resources頁籤。

- 3. 請注意IRQ列,並檢查Resources視窗中未列出的IRQ編號。
- 4. 在「Resources」視窗中選擇I/O Port。
- 5. 記下Address列,並記下Resources視窗中的幾個不同開啟的地址。

該卡需要64個連續的I/O地址,例如0100到013f十六進位制。

完成以下步驟,以便在Windows NT中設定正確的值:

1. 選擇開始>設定>控制面板。

- 2. 按兩下「Control Panel」視窗中的Network圖標。
- 3. 在Network視窗中按一下Adapters頁籤。
- 4. 在Adapters面板中選擇Aironet Adapter。
- 5. 按一下「Properties」。
- 6. 在「Adapter Setup」視窗的「Property」列面板中選擇Interrupt。

在Value列中,選擇未在Windows NT Diagnostics視窗的Resources頁籤中列出的IRQ值。

7. 在「Adapter Setup」視窗的「Property」列面板中選擇I/O Base Address。

在Value列中,選擇未在Windows NT Diagnostics視窗的Resources視窗中列出的I/O地址。

8. 在「Adapter Setup」視窗中按一下OK,在「Network」視窗中按一下OK,然後關閉所有開啟 的視窗,然後按順序關閉Windows。

如果客戶端介面卡仍顯示錯誤,請嘗試另一個I/O地址。Windows NT 4.0並不總是報告使用的 資源。它可報告資源可用而無此可用。

#### 指示燈LED

檢查Aironet 340系列客戶端介面卡LED的狀態,以驗證它是否與裝置配置匹配。

客戶端介面卡通過兩個LED顯示消息和錯誤情況:

請參閱下表以確定特定LED訊息所指示的條件:

| 綠色LED | 琥珀色LED | 條件                    |
|-------|--------|-----------------------|
| Off   | Off    | 客戶端介面卡未通電或發生錯誤。       |
| 快速閃爍  | 快速閃爍   | 電源開啟,自檢正常,客戶端介面卡掃描網路。 |

| 緩慢閃爍      | 快速閃爍  | 客戶端介面卡與AP關聯。          |
|-----------|-------|-----------------------|
| 持續開啟或緩慢閃爍 | 閃爍    | 客戶端介面卡在與AP關聯時傳輸或接收資料。 |
| Off       | 快速閃爍  | 客戶端介面卡處於電源待機模式。       |
| 於         | 快速閃爍  | 客戶端介面卡處於臨時模式。         |
| Off       | 於     | 驅動程式安裝不正確。            |
| Off       | 以模式閃爍 | 指示錯誤情況。               |

#### 驗證客戶端通訊

使用以下方法來驗證卡是否與AP通訊:

- 通過控制檯視窗檢查AP關聯表。
- 使用ACU診斷和配置實用程式驗證卡是否與AP關聯。

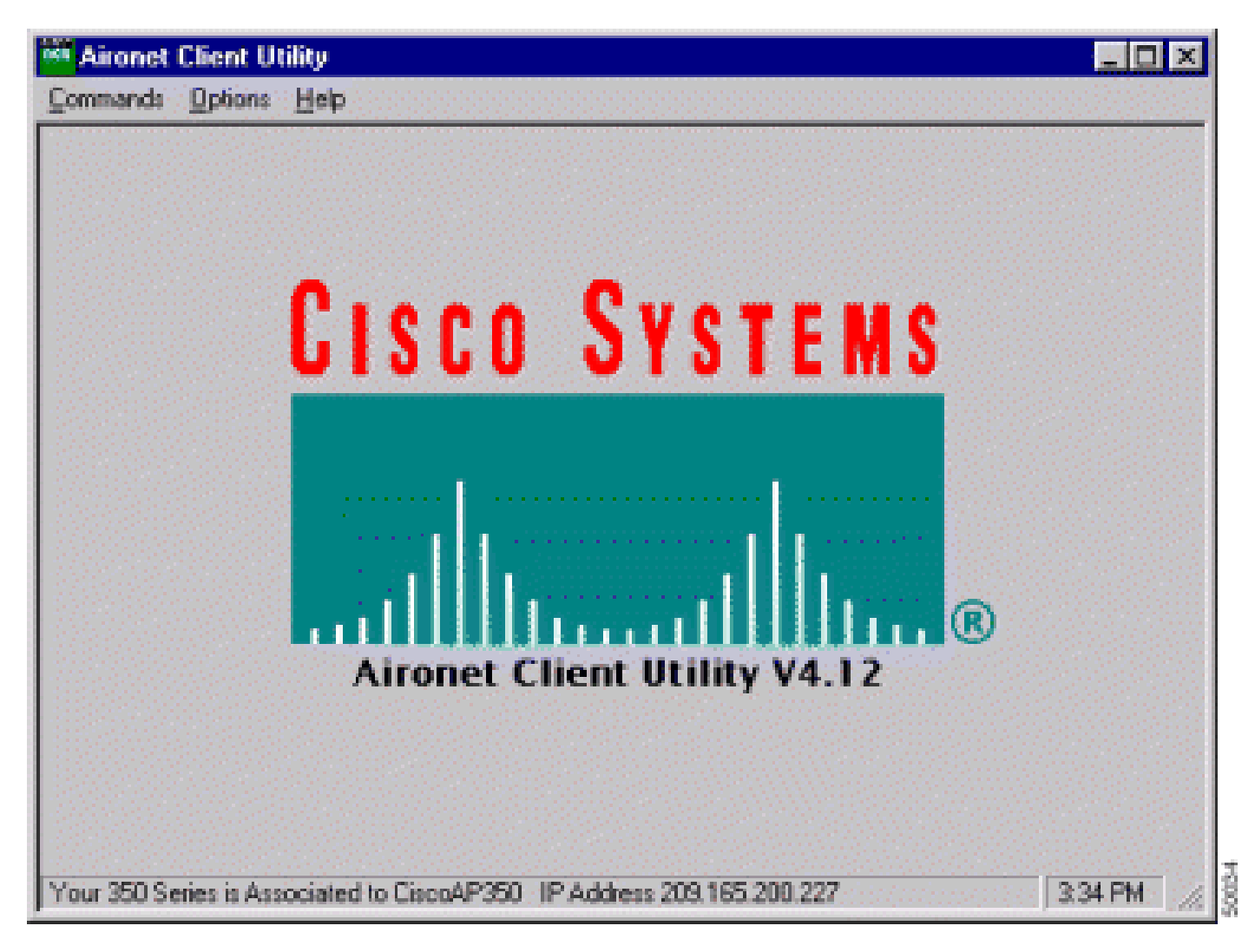

如果卡與AP關聯但沒有與網路通訊,請檢查乙太網端,以瞭解AP是否與LAN正常通訊。使用AP中 的ping選項ping LAN上的裝置。

注意:問題可能是驅動程式已過期。有關詳細資訊,請參閱(Aironet 340系列)。

## 存取器

#### 根模式

檢查根模式以驗證它是否在AP上進行了適當的設定。

配置為根裝置的AP:

- 接受關聯並僅與客戶端和中繼器通訊。
- 不與其他根裝置通訊。
- 可以是每個RF系統的多個根裝置之一。

配置為非根裝置或repeater裝置的AP:

- 與根或與根關聯的另一個非根關聯並通訊。
- 只要註冊到根目錄,即可接受關聯並僅與客戶端和中繼器通訊。

#### 指示燈LED

Aironet 340系列AP的指示燈具有以下用途:

- 乙太網指示符用於指示有線LAN或乙太網基礎設施上的流量。當通過乙太網基礎設施接收或傳 輸資料包時,此指示器會閃爍綠燈。
- 狀態指示器指示運行狀態。此指示燈呈綠色閃爍,以指示AP正常運行但不與任何無線裝置關聯。穩定的綠色表示AP與無線客戶端關聯。

閃爍50%的轉發器AP表示它不與根AP關聯。

開啟7/8和關閉1/8的轉發器AP表示它與根AP關聯,但沒有客戶端裝置與轉發器關聯。

綠色穩定閃爍的轉發器AP表示它與根AP關聯,並且客戶端裝置與該轉發器關聯。

 無線電指示器閃爍綠燈,以指示無線電通訊活動。指示燈通常熄滅,但只要資料包通過AP無 線電接收或傳輸,指示燈就會呈綠色閃爍。

下表幫助您確定特定LED消息所指示的條件:

| 消息型      | 無線電指示 | 狀態指示      | 基礎設施指                | 定義                                                                       |
|----------|-------|-----------|----------------------|--------------------------------------------------------------------------|
| 万        | 品     | 品         | 「「「」「「」」「「」」「「」」「「」」 |                                                                          |
| 關聯狀<br>態 |       | 穩定的綠<br>色 |                      | 至少一個無線客戶端裝置與該單元相關聯。                                                      |
|          |       | 閃爍綠燈      |                      |                                                                          |
| 操作       | 閃爍綠燈  | 穩定的綠<br>色 |                      | 沒有關聯的客戶端裝置。檢查設 <sup>備的</sup> SSID <sup>1</sup> 和<br>WEP <sup>2</sup> 狀態。 |
|          |       | 穩定的綠      | 閃爍綠燈                 | 透過乙太網路傳輸/接收封包。                                                           |

|            |           | 色    |       |                                          |  |  |
|------------|-----------|------|-------|------------------------------------------|--|--|
|            | 問幽捷珀布     | 穩定的綠 |       | ——————————————————————————————————————   |  |  |
|            | 闪烁机石口     | 色    |       | <u>灬</u> 冰电工设工取八重码八数3% 波图 些 / 《 电 / 》 电。 |  |  |
|            |           | 穩定的綠 | 胆嫩菇拉盘 |                                          |  |  |
| 스바 크며 ( 풍성 |           | 色    | 闪床坑口巴 | Ƴ��"][按牧蛨訣。                              |  |  |
| 茹詇/謍<br>叝  |           |      | 閃爍紅色  | 乙太網電纜斷開。                                 |  |  |
| ŦΧ         |           | 閃爍琥珀 |       | 全日 机数件                                   |  |  |
|            |           | 色    |       | 恒定一败音口。                                  |  |  |
| 生助         | 穩定紅色  穩定約 | 摇宁灯舟 | 穩定紅色  | 表示韌體故障。斷開裝置的電源,然後重新接通電源                  |  |  |
| 大奴         |           | 億足社巴 |       | o                                        |  |  |
| 韌體升        |           | 摇空灯舟 |       | 壯罢載]新的割豐                                 |  |  |
| 級          |           | 惊止社巴 |       | 发旦戰八机以到脰。<br>                            |  |  |

<sup>1</sup> SSID =服務集識別符號。

<sup>2</sup> WEP =有線等效保密。

SSID

嘗試與AP關聯的無線客戶端必須使用與AP相同的SSID。預設SSID為tsunami。

是否允許「廣播」SSID關聯?

允許「廣播」SSID關聯?允許您選擇是否允許未指定SSID的裝置與AP關聯。在搜尋要關聯的AP時 未指定SSID「broadcast」的裝置。

- Yes 這是預設值。它允許未指定SSID的裝置與AP關聯。
- No 不允許未指定SSID的裝置與AP關聯。客戶端裝置使用的SSID必須與AP的SSID匹配。

如果存在通訊問題並且裝置設定為否,請將其更改為是,然後檢視裝置是否可以通訊。在此故障排 除期間將設定保留為Yes。

mobility network-id命令的使用情況

如果不正確地使用mobility network-id命令,可能會發生WLAN網路中的連線問題。

使用mobility network-id命令配置無線網路中的第3層移動性。

當AP使用具有第3層行動性的WLAN服務模組(作為WDS裝置)參與無線網域服務(WDS)基礎架構 時,會使用此命令。

因此,將AP配置為WDS裝置時,不要使用mobility network-id命令。

如果您不正確地使用此命令,WLAN網路中的連線問題將導致,例如:

- 客戶端不從DHCP獲取IP地址。
- 客戶端無法與AP關聯。

• 如果您部署了無線語音服務,則無法驗證無線電話。

#### 多SSID配置中的VLAN

在某些情況下,當您在多個SSID設定中配置VLAN時,AP和交換機上的介面會顯示TRUNK工作正 常。

但是,交換機上的第3層介面無法ping通AP。此外,AP無法ping通交換機介面。

若要解決此問題,請在無線電介面和快速乙太網路介面下發出bridge-group 1命令。

此命令將本徵VLAN繫結到bvi介面。然後在全域性配置模式下發出bridge 1 router ip命令。

#### WEP金鑰

您必須設定WEP金鑰,該金鑰用於在AP和AP關聯的任何無線裝置上以完全相同的方式傳輸資料。

例如,如果您將WLAN介面卡上的WEP金鑰3設定為0987654321,並選擇此金鑰作為傳輸金鑰,則 還必須將AP上的WEP金鑰3設定為相同的值。但是,AP不需要使用金鑰3作為傳輸金鑰。檢查 WEP金鑰。

以下是WEP金鑰的一些注意事項:

- 開放式身份驗證允許使用或不使用WEP金鑰進行授權和關聯。
- 如果使用WEP金鑰,則客戶端和AP必須擁有匹配的WEP金鑰。
- 如果其中一台裝置沒有匹配的WEP金鑰,則無法傳遞資料流量,因為資料已加密。

請勿使用WEP金鑰驗證問題是否仍然存在。將WEP金鑰保持非活動狀態,直到您發現連線問題。

#### 重設

有時,很難識別SSID或WEP金鑰配置錯誤的問題。例如,WEP金鑰可能有一個輸入錯誤的數字。 若要解決此類問題,請注意組態並在重設後重新輸入。

客戶端上已啟用防火牆

如果嘗試通過已啟用防火牆的PC客戶端訪問AP,則必須禁用防火牆。否則,您將無法登入到AP。

#### 在AP無線電上配置資料速率

AP無線電上的資料速率設定定義AP傳輸資訊的速率。無線電資料速率以Mbps表示。

在AP上,可以將資料速率設定為以下三種狀態中的任意一種:

Basic — 這允許以此速率傳輸所有封包,包括單點傳播和多點傳播。您必須將至少一個無線裝置的資料速率設定為Basic。在GUI中,此狀態稱為Require。

- Enabled 無線裝置僅以此速率傳輸單播資料包。組播資料包以設定為Basic的資料速率之一 傳送。
- Disabled 無線裝置不按此速率傳輸資料。

無線裝置總是嘗試以設定為Basic的最高資料速率傳輸。如果存在障礙或干擾,無線裝置將降級到允 許資料傳輸的最高速率。

IEEE 802.11b、2.4 GHz無線電支援以下資料速率:

- 1 Mbps
- 2 Mbps
- 5.5 Mbps
- 11 Mbps

IEEE 802.11g、2.4 GHz無線電支援以下資料速率:

- 1 Mbps
- 2 Mbps
- 5.5 Mbps
- 6 Mbps
- 9 Mbps
- 11 Mbps
- 12 Mbps
- 18 Mbps
- 24 Mbps
- 36 Mbps
- 48 Mbps
- 54 Mbps

IEEE 802.11a、5 GHz無線電支援以下資料速率:

- 6 Mbps
- 9 Mbps
- 12 Mbps

- 18 Mbps
- 24 Mbps
- 36 Mbps
- 48 Mbps
- 54 Mbps

配置AP無線電時,必須考慮無線網路中存在的客戶端型別。

如果AP有802.11g無線電,而WLAN只有802.11g客戶端,則可以將一個或多個資料速率設定為「基本」,將所有其他資料速率設定為「啟用」。

但是,如果您的WLAN網路中存在802.11b和802.11g客戶端的混合環境,請確保僅將802.11b支援 的速率設定為Basic(或GUI中的Require)。

如果802.11b無線電不支援的資料速率(如12 Mbps)在AP無線電上設定為Basic,則802.11b客戶 端無法與AP關聯。

或者,您可以配置AP無線電以根據範圍或吞吐量選擇資料速率。

當您配置AP無線電以選擇範圍的資料速率時,AP會將最低資料速率設定為Basic,將其他速率設定 為Enabled。這樣,AP可以覆蓋更大的區域。

但是,隨著AP到客戶端的距離增加,資料速率會降低。如果為吞吐量配置AP無線電,則AP會將所 有資料速率設定為Basic。

此配置可確保覆蓋區域始終如一的吞吐量。

有關如何在AP無線電上配置資料速率的詳細資訊,請參閱<u>配置無線電設定</u>的<u>配置無線電資料速率</u>部 分。

#### 無線電報頭的配置

無線電報頭(有時稱為報頭)是資料包頭部的資料部分,它包含無線裝置(包括無線客戶端)傳送 和接收資料包時所需的資訊。

無線電報頭可以是短報頭,也可以是長報頭。

如果無線電報頭配置不正確,則客戶端無法與無線AP關聯。無線電報頭配置取決於無線網路中使用 的客戶端卡。

Aironet WLAN客戶端適配器支援簡短的前導。早期型號的Aironet WLAN適配器(PC4800和 PC4800A)需要較長的前導符。如果這些客戶端裝置未與無線裝置關聯,則不要使用短前導符。

有關如何在AP上配置無線電報頭的資訊,請參閱<u>配置無線電設定的禁用和啟用短無線電報頭</u>部分。

#### 天線設定

AP上的雙天線埠用於分集。您只需將天線連線到主(右)埠即可進行無線電操作。左側埠不能獨立 於主埠使用。

將外部天線連線到AP的左右天線埠後,必須將AP配置為在該特定埠上傳送和接收。

預設值為天線分集。這有助於無線電補償由於RF干擾引起的錯誤。使用的任何天線介面卡都必須具 有天線電纜和AP的匹配阻抗。

### 網橋

RF網路中只能有一個根橋接器。將所有其他網橋設定為根橋。

#### 指示燈LED

Aironet 340系列橋接器的指示燈具有以下用途:

- Ethernet指示燈可指示有線LAN或乙太網基礎設施上的流量。當通過乙太網基礎設施接收或傳 輸資料包時,此指示器會閃爍綠燈。
- status指示器表示運行狀態。此指示燈呈綠色閃爍,表示網橋運行正常,但無法與AP通訊。穩 定的綠色表示網橋與AP通訊。
- radio指示器閃爍綠燈,以指示無線電通訊活動。指示燈通常熄滅,但只要通過網橋無線電收 到或傳輸資料包,指示燈就會呈綠色閃爍。

下表幫助您確定特定LED消息所指示的條件:

| 消息<br>型別  | 無線電<br>指示器 | 狀態<br>指示<br>器 | 基礎設<br>施指標 | 定義                                                                               |
|-----------|------------|---------------|------------|----------------------------------------------------------------------------------|
| 關聯<br>狀態  |            | 穩定<br>的綠<br>色 |            | 已連結到WLAN。                                                                        |
|           |            | 閃爍<br>綠燈      |            | 未連線到WLAN。檢查裝置的SSID和WEP設定。                                                        |
| 操作        | 閃爍綠<br>燈   | 穩定<br>的綠<br>色 |            | 傳輸/接收無線電封包。                                                                      |
|           |            | 穩定<br>的綠<br>色 | 閃爍綠<br>燈   | 傳輸/接收封包。                                                                         |
|           | 閃爍琥<br>珀色  | 穩定<br>的綠<br>色 |            | 無線電上發生最大重試次數或緩衝區滿載。與網橋通訊的AP過載或無<br>線電接收不良。更改網橋的SSID以便與另一個AP通訊,或者重新定位<br>網橋以改善連線。 |
| 錯誤<br>/警報 |            | 穩定<br>的綠<br>色 | 閃爍琥<br>珀色  | 存在傳輸/接收錯誤。                                                                       |

|    |     |    | 閃爍紅<br>色 | 乙太網電纜斷開。                 |  |
|----|-----|----|----------|--------------------------|--|
|    |     | 閃爍 |          |                          |  |
|    |     | 琥珀 |          | 這是一般警報。                  |  |
|    |     | 色  |          |                          |  |
| ᆂᄥ | 穩定紅 | 穩定 | 穩定紅      | 主一韵赠妆陪                   |  |
| 大敗 | 色   | 紅色 | 色        | 衣小勒脰政悍。鬬用发直的电你,然後里利按旭电你。 |  |
| 韌體 |     | 穩定 |          | 裝置載入新的韌體。                |  |
| 升級 |     | 紅色 |          |                          |  |

#### SSID

網橋的SSID必須與您的WLAN上Aironet AP的SSID匹配。AP必須在網橋的無線電範圍內。

#### WEP金鑰

設定WEP金鑰,該金鑰用於以與在AP和網橋上完全相同的方式傳輸資料。

例如,如果將橋接器上的WEP金鑰3設定為0987654321並選擇此金鑰作為傳輸金鑰,則還必須將 AP上的WEP金鑰3設定為完全相同的值。

#### 視線和菲涅耳區

對於長距離通訊,除了視線(LOS)之外還要考慮菲涅爾區。菲涅耳區域是包圍直接視覺路徑的橢圓 區域。此區域隨訊號路徑的長度以及訊號的頻率而變化。

在設計無線鏈路時考慮菲涅耳區域計算屬性。提高天線高度可以克服菲涅耳效應。

距離計算電子表格給出給定無線電距離且無障礙的天線高度。您可以使用「天線計算電子表格」計 算給定天線的最大無線電距離和電纜長度。

#### 生成樹通訊協定

驗證生成樹通訊協定(STP)是否封鎖橋接器。在由RF網路橋接的點之間可以有租用線路或替代路徑。STP有可能將其中一個鏈路置於塊模式中以避免環路。

## 相關資訊

- <u>思科軟體下載頁面</u>
- <u>Cisco無線,LAN(WLAN)</u>
- <u>技術支援與文件 Cisco Systems</u>

#### 關於此翻譯

思科已使用電腦和人工技術翻譯本文件,讓全世界的使用者能夠以自己的語言理解支援內容。請注 意,即使是最佳機器翻譯,也不如專業譯者翻譯的內容準確。Cisco Systems, Inc. 對這些翻譯的準 確度概不負責,並建議一律查看原始英文文件(提供連結)。